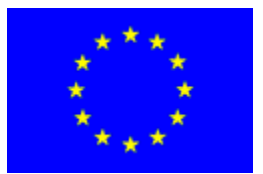

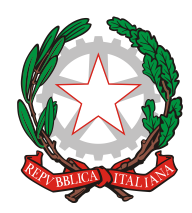

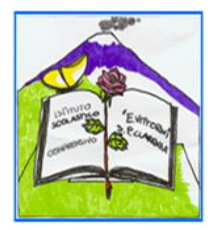

# Istituto Comprensivo "Elio Vittorini"

Scuola dell'Infanzia, Primaria e Secondaria di 1° grado Statale Via Dusmet, 24 –95030 San Pietro Clarenza (CT) Cod min :CTIC85300T Tel. 095/6277801 e-mail: ctic85300t@istruzione.it – pec: ctic85300t@pec.istruzione.it – sito web: www.icsvittorini.edu.it

> AI SIGG GENITORI ALUNNI SCUOLA SECONDARIA DI I GRADO AL SITO WEB E, p.c. AI SIGG DOCENTI SEDI

## Oggetto: ACCESSO UTENZE GENITORI REGISTRO ELETTRONICO ALUNNI – VALUTAZIONE I QUADRIMESTRE SCUOLA SECONDARIA DI I GRADO

Si informano i sigg. genitori che a partire da oggi 18 febbraio 2020 i documenti di valutazione relativi al i quadrimestre per l'A.S. 2019/2020 sono visionabili presso il portale ARGO famiglie accedendo con le credenziali ricevute nei giorni scorsi.

| 🔲 Argo - ScuolaNext 🗙 🚺 Argo - Software per la Scuola e l 🗙 | +                                          | To proper No. of the lot of          | to a problem the factor of                  | _                           | <br>- 0 <b>- X</b> - |
|-------------------------------------------------------------|--------------------------------------------|--------------------------------------|---------------------------------------------|-----------------------------|----------------------|
| ← → C                                                       |                                            |                                      |                                             |                             | 🖈 🔕 i                |
|                                                             | Ĵ                                          |                                      | Azienda qualifi<br>Q AGID<br>scopri di Piur | cata                        | >                    |
|                                                             |                                            |                                      |                                             |                             |                      |
|                                                             | AREA DIDATTICA AR                          | EA DEL PERSONALE                     | AREA CONTABILE                              | AREA GENERALE               |                      |
|                                                             | ÔĨRĨGŎ                                     |                                      | X                                           | (intervention)              |                      |
|                                                             | Dirigo Alu                                 | nni Registro<br>elettronico<br>didUP | ScuolaNext                                  | Commissione 1°<br>Ciclo     |                      |
|                                                             |                                            |                                      |                                             | 525                         |                      |
|                                                             | didUP (versione SMS -<br>accessibile) Dida | Area Servizio Mensa<br>ttica         | Sidi Alunni                                 | Alternanza<br>Scuola Lavoro |                      |
| agolangilat                                                 | SEI UN GENITORE                            | O UN ALUNNO? Vai al P                | ortale Famiglia                             | CLICCA QUI                  |                      |
| SI PREGA DI PROCEDERE CO                                    | DSÌ COME DES                               | CRITTO                               |                                             |                             |                      |

Primo Accesso ai servizi/cambio credenziali:

Con il primo accesso dovrà indicare al sistema le sue credenziali definitive.

Utilizzi google chrome preferibilmente da pc o con un tablet.

Digiti il seguente link (oppure faccia copia/incolla il link): <u>http://www.sc15230.scuolanext.info</u>
 Inserisca queste credenziali per il primo accesso:

| Codice Utente: serie alfanumerica | Password: serie alfanumerica a1b2c3d4f5g6h7j8k9 |
|-----------------------------------|-------------------------------------------------|
| a1b2c3d4f5g6h7j8k9                |                                                 |

3) Immetta un nome-utente e una password personali, delle quali sarà unico proprietario. NOTA IMPORTANTE: Il nome-utente che sceglierà, sarà utilizzato per identificarla nel sistema e NON potrà essere successivamente variato (salvo reset delle credenziali). Potrà invece variare la sua password quando lo riterrà opportuno.

| an Ago-Soolahest x an Acceso Famigia de Registro et x +                                                          | - 0 - X |
|----------------------------------------------------------------------------------------------------|---------|
| ← → C () argofamigliait                                                                                          | 🖈 🔘 i   |
| Portale FAMIGLIA Home APP Famiglia Scuolanext Famiglia FAQ ACCEDI ARGO                                           |         |
| <section-header><section-header><section-header><text></text></section-header></section-header></section-header> |         |
| Primi passi                                                                                                    |         |

### **ACCESSO TRAMITE APP - SMARTPHONE (CONSIGLIATO)**

Per accedere ai servizi Argo Scuola-Famiglia, le consigliamo di scaricare l'app gratuita per smartphone (sia per Android che per IOS) denominata: **Didup Famiglia**. E' possibile scaricare e installare l'app direttamente dallo store una volta avviata l'app, immetta il **codice scuola: SC15230** e le **sue credenziali** (quelle definitive, che ha modificato dopo aver effettuato il primo accesso, lato web).

### ACCESSO TRAMITE BROWSER (PC / TABLET)

In alternativa all'app, può accedere ai servizi Scuola-Famiglia Argo, anche tramite web-browser (consigliato: Google Chrome). Digiti nella barra degli indirizzi http://www.sc15230.scuolanext.info e immetta le credenziali definitive (che ha modificato dopo aver effettuato il primo accesso, lato web).

### **RECUPERO PASSWORD**

In caso di smarrimento della password, potrà utilizzare il link "**password dimenticata**?", disponibile in basso a sinistra nella pagina di accesso, tramite browser. Immettendo il nome-utente e successivamente il suo codice fiscale, le sarà inviata una e-mail con le istruzioni per il reset. Se invece, non ricorda il nomeutente, contatti la segreteria scolastica\* che provvederà a resettarle le credenziali di accesso.

Codice scuola SC15230, a seguire il NOME UTENTE e la PASSWORD

| Argo - ScuolaNext X 🚥 Pagina di accesso X 🕂                                                                                                    | Charlest Must be                                                                                                    | Division of a state of the local division of the local division of | - 6                   |
|----------------------------------------------------------------------------------------------------|----------------------------------------------------------------------------------------------------|----------------------------------------------------------------------------------------------------|-----------------------|
| ← → C ① portaleargo.it/argoweb/famiglia/common/login_form2.jsp                                                                                                    |                                                                                                    |                                                                                                    | or 🕁 🔕 :              |
|                                                                                                    |                                                                                                    |                                                                                                    |                       |
|                                                                                                    | <image/> <section-header><section-header><text></text></section-header></section-header>                                                                                                    | Area raise rates that the start and the rate is the start and the start and the rate is the start and the start and the start an |                       |
| <ul> <li>Argo-Socialitest x = Argo-Tamgla x +</li> <li>→ C a portalezgo.l/argoveb/langola/index.jst*</li> </ul>                                                                                                    |                                                                                                    |                                                                                                    | 0-×<br>∾ ☆ <b>0</b> i |
| ARGO SCUOLANEXT ISTITUTO COMPRENS                                                                                                    |                                                                                                    |                                                                                                    |                       |
| Servici Alumo Alumo Alumo Alumo, Alumo, Alum | 00/011 C                                                                                                    | en en en en en en en en en en en en en e                                                                                                    |                       |
|                                                                                                    | Cambio Dati Primo Accesso<br>Brevendo si Avi pi fonzaria. Castria el talo primo accesto in<br>terretaria el parte el estata el expensione della accesso di la<br>britta di Accesso Attuali<br>la estato accesso Attuali<br>la estato accesso Attuali<br>el estato accesso Attuali<br>el estato accesso Attuali<br>estato accesso Attuali<br>e | httad a proteguja in a freestanto scegitare un nuoro torre ularte a<br>terrati a in consultativa da una consultativa a posi-<br>terrati calvo Ularte:<br>Conferma Fassand<br>Conferma Fassand<br>Conferma Enaal                                                                                                    |                       |

Procedere al cambio credenziali

| 🔲 Argo - ScuolaNext                 | x ex Argo-Fanigla x +                                                                                                    | - 6   | 3 <b>x</b> |
|-------------------------------------|----------------------------------------------------------------------------------------------------|-------|------------|
| ← → C 🔒 portale                     | eargo.it/argoweb/famigla/index,ist#                                                                                                    | \$    | 0 :        |
| ARGO<br>Servizi Alunno              | SCUDLANEXT     ISTITUTO COMPRENSIVO STATALE ELIO<br>VITORITI<br>VITORITI<br>VITORI<br>VITORI<br>VITORITI<br>VITORITI<br>VITORI<br>VITORITI<br>VITORITI<br>VITORITI<br>VITORI |       |            |
| Sanct Class C<br>Document C<br>Lata | Cambio Dati Primo Accesso         Reserved, to u, kojo Bruzanaver, questo è i bio primo accesso. Prima di prosegure è necessario scegliere un nuovo tome ulerte e trassorio (1 di cosso accessa i attessi at indicato mali freevado, che la scuola utilizzarà per economicadori e por un verhade recuelero della cosso.         Nominativo Ulerta:       Identificativo Ulerta:         Nominativo Ulerta:       Identificativo Ulerta:         Nominativo Ulerta:       Identificativo Ulerta:         Noni Dati di Accesso       Identificativo Ulerta:         Internativo Ulerta:       Identificativo Ulerta:         Internativo Ulerta:       Identificativo Ulerta:         Internativo Ulerta:       Identificativo Ulerta:         Internativo Ulerta:       Identificativo Ulerta:         Internativo Ulerta:       Identificativo Ulerta:         Internativo Ulerta:       Identificativo Ulerta:         Internativo Ulerta:       Identificativo Ulerta:         Internativo Ulerta:       Identificativo Ulerta:         Internativo Ulerta:       Identificativo Ulerta:         Internativo Ulerta:       Identificativo Ulerta:         Internativo Ulerta:       Identificativo Ulerta:         Internativo Ulerta:       Identificativo Ulerta:         Internativo Ulerta:       Identificativo Ulerta:         Internativo Identa:       Identa:         Inte                                                                                                    |       |            |
|                                     |                                                                                                    | Versk | ne 34.0    |

Si ricorda che la nuova password dovrà contenere almeno 8 caratteri di cui uno maiuscolo, 1 minuscolo, 1 numerico e un carattere speciale tra quelli elencati dal sistema.

Una volta effettuato l'accesso e aver provveduto al cambio di password, procedere alla visione del Pagellino. Dal menu DOCUMENTI prendere visione del **Pagellino** dal link verde; lo stesso può anche essere stampato. <u>Il sistema chiede una conferma di lettura</u> (spunta da apporre) che garantisce ai coordinatori di classe l'avvenuta presa visione da parte dei genitori. La Pagella in blu sarà visibile ad anno scolastico concluso.

| Argo - Sculalvest x → Argo - Famiglia x → Inter Sculalvest x +     C ≥ C ≥ portaleargo.R/argoweb/famiglia/index;st#                                                                                                    | - 0 <b>- 2</b> -<br>→ ☆ <b>③</b> : |
|----------------------------------------------------------------------------------------------------|------------------------------------|
| ARGO SCUDIANEXT ISTATIC COMPRENSIVO STATALE ELIO<br>VILA DISMET 24 - 5, HETRO CLARENZA                                                                                                    |                                    |
| Servici Alunno  Servici Alunno Servici Classe Document Document Do |                                    |
| Particle     Particle           | L. Da dissola                      |
| Page Ref.                                                                                                    |                                    |
|                                                                                                    |                                    |
|                                                                                                    |                                    |
|                                                                                                    |                                    |

Si ricorda che per eventuali difficoltà relativamente alle credenziali (smarrimento, erronea eliminazione o mancato recapito), i sigg. genitori potranno rivolgersi all'Ufficio Alunni negli orari di ricevimento dedicati.

Il Dirigente Scolastico dott.ssa Centamore Giuseppa (Firma omessa sostituita a mezzo stampa ai sensi dell'ex art 3, comma 2 Dlg39/93)